# JSON Web Token (JWT) configuration in OnGuard

Last Modified on 10/02/2024 10:38 am EDT

## JWT Configuration in OnGuard (Microsoft Entra ID example)

### Prerequisites

The certificate must be prepared by a trusted certificate issuer. For testing purposes, you can prepare a self-signed certificate by using the following powershell command:

\$cert = New-SelfSignedCertificate -Subject "CN=MyCertificateForTesting"
-CertStoreLocation "Cert:\LocalMachine\My" -KeyExportPolicy Exportable
-KeySpec Signature

Supported Certificate-Based Authentication Methods for "OpenId Connect" Directory Type

Reading Directly from Local Certificate Manager by Thumbprint Identifier

Perform the following procedure:

- 1. Export the certificate (without private key) using Manage Computer Certificates and add it to the known certificates of the application registered in Azure.
- In System Administration > Directories, choose your directory and replace the Client Secret with: ###CBA###<your certificate thumbprint>.thumbprint###CBA###

For example: ###CBA###9cb34c8dc98833a17e7f8fc59c7096a54843fd41.thumbprint###CBA###

#### Using a PKCS#12 (\*.pfx, password protected) File Exported from Certificate Manager or Received from Trusted Certificate Issuer

Perform the following procedure:

- 1. Add your certificate stored in the \*.pfx file to the known certificates of the application registered in Azure.
- Move your certificate stored in the \*.pfx file to the certificate directory (C:\Program Files
   (x86)\OnGuard\Certificates by default; path can also be defined in the OpenAccess.ini file).
- 3. In **System Administration > Directories**, choose your directory and replace Client Secret with: ###CBA###<certificate password>###PW###<certificate file name>.pfx###CBA###

For example:

#### ###CBA###someP@ssword123###PW###pkcs12WithPasswordForEntralD.pfx###CBA###

## Configuring Directory in System Administration (Microsoft Entra ID example)

- 1. Open System Administration with a user that has sufficient permissions to add a directory.
- 2. Navigate to **Administration > Directories**.
- 3. Provide the necessary properties:
  - a. General tab:
    - Name:<your\_directory\_name>
    - Base URL: https://login.microsoftonline.com/<your\_tenant\_ID>/v2.0
  - b. Authentication tab:
    - Client ID:<your\_client\_application\_id>
    - **Client Secret:** ###CBA###<*your\_certificate\_thumbprint*>.thumbprint###CBA### or

###CBA###<certificate password>###PW###<certificate file name>.pfx###CBA### Claim: upn (User Principal Name, formatted like an email address)

- c. Advanced tab:
  - Uncheck Require Access Token Hash
  - Additional Endpoints:
  - https://login.microsoftonline.com/<your\_tenant\_id>/oauth2/v2.0/
  - https://login.microsoftonline.com/<your\_tenant\_id>/discovery/v2.0/
  - https://graph.microsoft.com/oidc/userinfo
  - https://login.microsoftonline.com/<your\_tenant\_id>/kerberos
- 4. Save the directory and navigate to **Administration > Users**.
- 5. Modify the desired user's directory account assignment to utilize JWT authentication.
- 6. Click [Link], select the *<your\_directory\_name>* directory, provide Claim Value (for example, user@email.com), and click [OK].

JWT authentication is now configured.

## Applies To

OnGuard 8.3 and later.

## Additional Information

© 2024 Honeywell International Inc. All Rights Reserved.